# 2022 年度全国会计专业技术初级资格考试报考地点调转及退费

# 操作指南

## 1. 登录"全国会计资格评价网"

请使用电脑浏览器(IE11、谷歌、火狐等浏览器)打开全国会计资格评价网首页 (http://kzp.mof.gov.cn),点击"2022年度全国会计专业技术初级资格考试报考地点调转及 退费系统"链接。

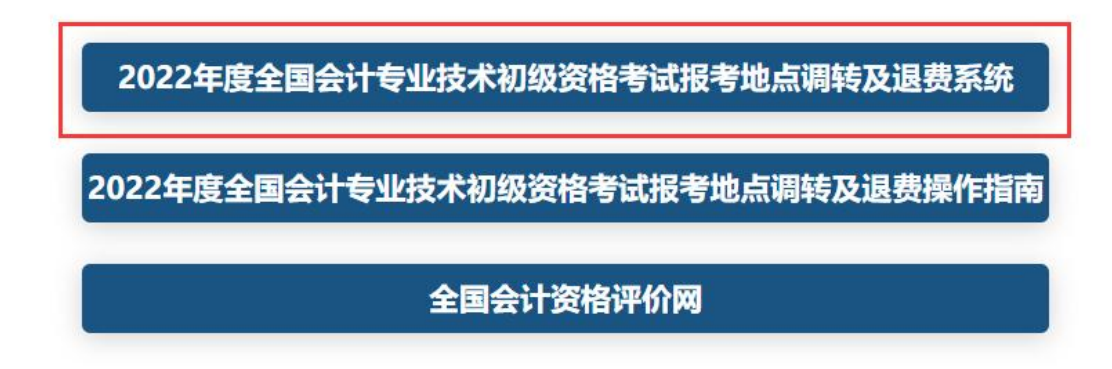

| e 中华人民共和<br>Ministry of Finance of the Per | <b>和国财政部</b><br>ople's Republic of China<br>def (全国会计资格评价网)   |
|--------------------------------------------|---------------------------------------------------------------|
|                                            | 用户登录                                                          |
|                                            | ▲ 用户名(邮箱)                                                     |
|                                            | ▲ 密码                                                          |
|                                            | <ul> <li>请输入右侧算式计算结果</li> </ul>                               |
|                                            | 登录                                                            |
|                                            | 新用户注册 忘记用户名? 忘记密码?<br>其他登录方式                                  |
|                                            | 【 <u>操作说明</u> 】 【 <u>咨询答疑】</u><br>请使用电脑浏览器(IE11、谷歌、火狐等) 打开本页面 |

在用户登录页面中输入报名时注册的用户名、密码,输入算式验证码,点击"登录"按 钮进入个人主页,如果您未在本网站注册,可点击"新用户注册"链接进行注册,注意必须 使用本人能正常接收邮件的电子邮箱注册,证件类型、证件号码、姓名必须与报名时填报的 一致,注册过程中对证件类型为居民身份证的用户需要完成实名认证,可选择本人支付宝在 线扫码认证或联系考试管理机构进行线下认证。

点击个人主页中的"退费 / 调转申请(初级)"按钮进入 2022 年度全国会计专业技术初级资格考试报考地点调转及退费申请功能。

全国会计资格评价网

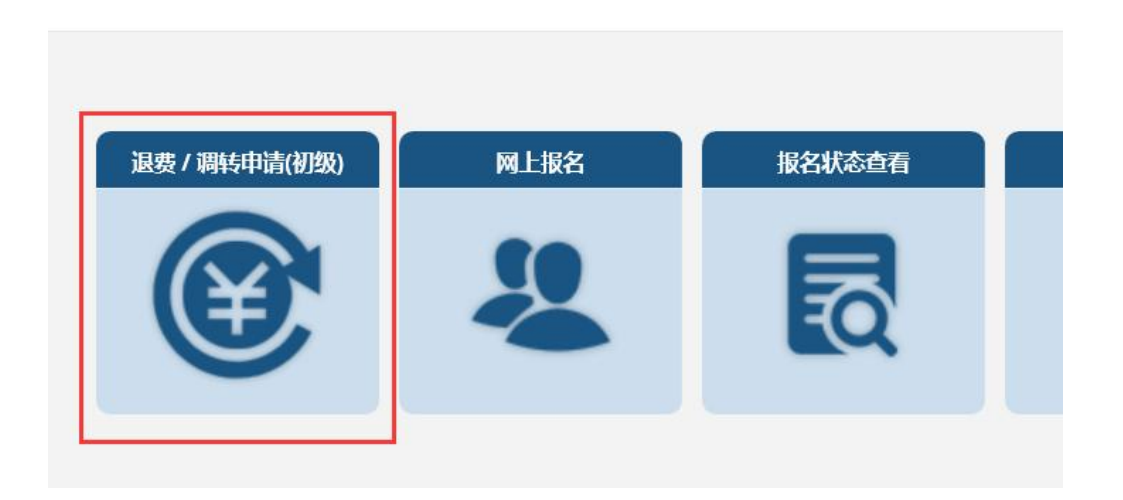

### 2. 退费申请

选择原报考的省份,核对本人的证件类型、证件号码、姓名,输入验证码,点击"申请 退费"按钮进入退费申请页面。

| 重要提示: | 前期已在各<br>如仍需退费 | 各地申请过退费的<br>费,必须重新在本 | )考生,仍可存<br>系统申请退 | 在本系统申请报考地点调转;<br>费。 |
|-------|----------------|----------------------|------------------|---------------------|
|       | 请              | 责选择您原报考的省份           | : 福建省 、          |                     |
|       | لللہ<br>ن      | E件类型:身份证             |                  |                     |
|       | 证              | E件号码:                | -                |                     |
|       | 姓              | 挂 名:                 |                  |                     |
|       | 验              | <b>泣证码:</b> 请输入右侧    | 金证码 679          | 5                   |
|       |                | 申请退费                 | 申请调转             |                     |
|       |                |                      | 退出               |                     |

按要求填入考生本人退费收款账户信息,注意退费账号户主必须是考生本人借记卡,开 户行需要精确到支行,开户行信息可以通过银行 APP,微信公众号或拨打银行客服热线查询。

## 2022年度全国会计专业技术初级资格考试报考地点调转及退费申请

重要提示:

1.考生—经提交2022年初级资格考试退费申请后,将无法参加2022年度初级资格考试,请确认后提交。

2.考生应按规定填写、仔细核对,提交真实有效的退费申请信息,如因考生填报的退 费信息错误,导致退款不成功,将无法再次办理退费,也无法参加2022年初级资格考 试。

2022年度全国会计专业技术初级资格考试退费申请

| - A -              |                                                |                                                                                                    |                                                                                  |
|--------------------|------------------------------------------------|----------------------------------------------------------------------------------------------------|----------------------------------------------------------------------------------|
| 2                  | 报考地区                                           | 福州市 福州本级                                                                                                    |                                                                                  |
| 初级                 | 退费金额 (元) 112                                   |                                                                                                    |                                                                                  |
| 1                  |                                                |                                                                                                    |                                                                                  |
| 退费则                | 退费收款账户信息<br>长号户主必须是考生本人借记·                     | 1<br>末, 否则不能退费!                                                                                                    |                                                                                  |
|                    |                                                |                                                                                                    |                                                                                  |
| х <del>л</del> ) [ | 山东省济南市                                         |                                                                                                    |                                                                                  |
| 开户行<br>f)          | 中国工商银行 ✔ (济南分行論                                | 解放路支行                                                                                                    |                                                                                  |
| <del>(</del> =     | 888888888888888                                | ]                                                                                                    |                                                                                  |
| (生本人)              | 8999999999                                     |                                                                                                    |                                                                                  |
|                    | 初级<br>1<br>1<br>(市)<br>千户行<br>(高<br>生本人)<br>[1 | 初级     退费金额(元)       1     遇费收款账户信息       退费收款账户信息     退费收款账户信息       退费收款账户信息     通数       (市)     山东省济南市       T户行     中国工商银行 ✓ 济南分行指       (市)     1899999999       生本人)     1899999999 | 初级 退费金额 (元) 112<br>1<br>1<br>1<br>1<br>1<br>1<br>1<br>1<br>1<br>1<br>1<br>1<br>1 |

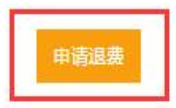

信息填写完毕,点击"申请退费"按钮,系统弹出确认信息对话框,请仔细核对是否准

确。

| 3 | 请核对您填写的信息是否准确                              |      |    | ļ |
|---|--------------------------------------------|------|----|---|
|   | 收款人姓名: ]                                   |      |    |   |
| Ť | 开户地: 山东省济南市                                |      |    | 1 |
|   | 开户行: 中国工商银行济南分行解放路支行                       |      |    |   |
|   | 银行卡号: 888888888888888888888888888888888888 |      |    | ļ |
| 2 | 手机号: 1899999999                            |      |    |   |
|   |                                            | (    |    |   |
|   |                                            | 确定   | 取消 | 1 |
|   |                                            | 10 T |    | Į |

点击"确定"按钮后,系统会多次弹出确认框。

|      |          |             | 确定       | 取消 |
|------|----------|-------------|----------|----|
| 再次确认 | !您提交退费申请 | 1<br>成功,将不能 | 多加本年度考试。 |    |

如果您确认退费,点击"确认"按钮,即可完成退费申请。

## 重要提示:

- 考生一经提交 2022 年初级资格考试退费申请后,将无法参加 2022 年度初级资格考试, 请确认后提交。
- (2) 考生应按规定填写、仔细核对,提交真实有效的退费申请信息,如因考生填报的退费信息错误,导致退款不成功,将无法再次办理退费,也无法参加 2022 年初级资格考试。

## 3. 调转申请

选择原报考的省份,核对本人的证件类型、证件号码、姓名,输入验证码,点击"申请 调转"按钮进入调转申请页面。

2022年度全国会计专业技术初级资格考试报考地点调转及退费申请

| 青雨恒二. | 前期已在各地申请过退费的考生,仍可在本系统申请报考地点调转; |
|-------|--------------------------------|
| 里安掟小  | 如仍需退费,必须重新在本系统申请退费。            |

| 证件类型: | 身份证     |         |
|-------|---------|---------|
| 证件号码: | 1       |         |
| 姓 名:  | 000     |         |
| 验证码:  | 请输入右侧验证 | E码 6795 |
|       |         |         |
|       | 申请退费    | 申请调转    |

默认申请调转省份为原报考省份,若选择去别省考试,可选择相应省份点击"确定"按钮,调转省份下方显示该省份各考区名称及当前剩余机位数(随时变化),点击欲调转考区 右侧的"申请调转"链接进行申请。

#### 重要提示:

1.由于各地考试机位资源有限,为确保考试能够正常组织,如考生人数达到当地上限,则无法调转至该地区,请考生就近选择其他地区申请调转。

2.考生一经提交2022年初级资格考试报考地点调转申请后,将无法修改、撤回或申请 退费,请确认后提交。

3.考生提交2022年初级资格考试报考地点调转申请后,报名资格审核、证书领取等后 续事宜均转至新报考地点进行。

2022年度全国会计专业技术初级资格考试报考地点调转申请

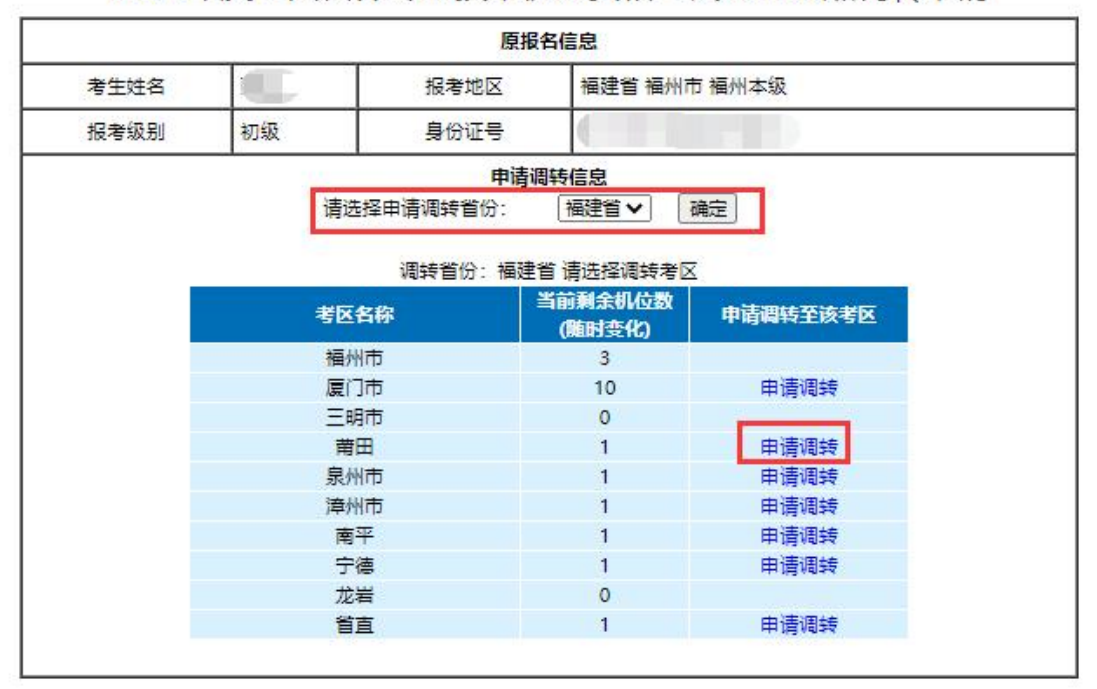

返回

退出

选择报名点,点击"确认调转"按钮。

| 选择报名 | <b></b> |    |
|------|---------|----|
|      | 永安▼     |    |
|      | 确认调转    | 取消 |

系统多次弹出确认框。

| 您确认申请调转吗? 申请后将无法修改 | 、撤回或申请退费! |    |
|--------------------|-----------|----|
|                    | 确定        | 取消 |
| 请再次确认!             |           |    |
|                    | 确定        | 取消 |

如果您确认调转,点击"确定"按钮,完成调转申请,系统显示申请结果。

| 申请调转成功! |    |
|---------|----|
|         | 确定 |

2022年度全国会计专业技术初级资格考试报考地点调转申请

您已申请调转,以下是您的调转申请信息

|      |    | 原报       | 名信息           |  |
|------|----|----------|---------------|--|
| 考生姓名 |    | 报考地区     | 福建省 厦门市 厦门市本级 |  |
| 报考级别 | 初级 | 身份证号     |               |  |
|      |    | 申请调      | 转信息           |  |
|      |    | 您已申请调转至: | 福建省 三明市 永安    |  |

如果因为机位等原因申请失败,系统会提示"申请调转失败!",您可重新选择其它考 区进行调转申请。

## 重要提示:

- 由于各地考试机位资源有限,为确保考试能够正常组织,如考生人数达到当地上限,则
   无法调转至该地区,请考生就近选择其他地区申请调转。
- (2) 考生一经提交 2022 年初级资格考试报考地点调转申请后,将无法修改、撤回或申请退

费,请确认后提交。

(3) 考生提交 2022 年初级资格考试报考地点调转申请后,报名资格审核、证书领取等后续 事宜均转至新报考地点进行。